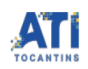

## Como acessar e solicitar acesso no SIGERS (Sistema Informatizado de Gestão de Resíduos Sólidos)

01/07/2025 01:22:34

| Imr  | rimi                                    | ir arti | do d | a FAO |
|------|-----------------------------------------|---------|------|-------|
| IIII | ,,,,,,,,,,,,,,,,,,,,,,,,,,,,,,,,,,,,,,, | ιαιι    | yu u | а гау |

| Categoria:                                                                                             | Sistemas::Sistemas de Gestão                     | Votos:              | 0                        |  |  |  |
|----------------------------------------------------------------------------------------------------|--------------------------------------------------|---------------------|--------------------------|--|--|--|
| Estado:                                                                                                | público (todos)                                  | Resultado:          | 0.00 %                   |  |  |  |
| Idioma:                                                                                                | pt_BR                                            | Última atualização: | Sex 22 Mai 17:33:02 2020 |  |  |  |
|                                                                                                    |                                                  |                     |                          |  |  |  |
| Palavras-chave                                                                                         |                                                  |                     |                          |  |  |  |
| acesso, usuário, sigers, resíduos                                                                      |                                                  |                     |                          |  |  |  |
|                                                                                                    |                                                  |                     |                          |  |  |  |
| Problema (público)                                                                                     |                                                  |                     |                          |  |  |  |
| Como acessar e solicitar acesso no SIGERS (Sistema Informatizado de Gestão de<br>Resíduos Sólidos)     |                                                  |                     |                          |  |  |  |
|                                                                                                    |                                                  |                     |                          |  |  |  |
| Solução (público)                                                                                      |                                                  |                     |                          |  |  |  |
| Como acessar?                                                                                          |                                                  |                     |                          |  |  |  |
| Acesse o link: [1]http://sigers.semarh.to.gov.br                                                       |                                                  |                     |                          |  |  |  |
| Como solicitar acesso?                                                                                 |                                                  |                     |                          |  |  |  |
| Passo 1:<br>É necessário fazer o registro do acesso em:<br>[2]http://sigers.semarh.to.gov.br/registro; |                                                  |                     |                          |  |  |  |
| Passo 2:<br>Escolher a finalidade do ac<br>semarh;                                                     | esso entre os perfis: consórcio, município ou    |                     |                          |  |  |  |
| Passo 3:<br>Preencher as informações                                                                   | solicitadas e clicar em "Registrar-se".          |                     |                          |  |  |  |
| Passo 4:<br>Solicitar a ativação do ace<br>Serviços;                                                   | sso através de abertura de chamado na Central de |                     |                          |  |  |  |
| <ul><li>[1] http://sigers.semarh.to</li><li>[2] http://sigers.semarh.to</li></ul>                      | .gov.br/login<br>.gov.br/registro                |                     |                          |  |  |  |